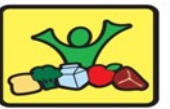

2.

## HAWAII CHILD

## HCNP Systems CNPweb<sup>™</sup> Quick Reference Guide—Register for Training

## www.cnpweb.org/hawaii

|                                      | How to View Required Courses                    |  | How to Register for               |
|--------------------------------------|-------------------------------------------------|--|-----------------------------------|
| 1.                                   | In the Training Menu, click the <u>Sponsor</u>  |  | To Register for a course the      |
|                                      | <u>Course Requirements</u> link                 |  | Via <u>Sponsor Course Require</u> |
| 2.                                   | In this screen, you will see a list of the      |  | 1. In this screen, you will s     |
|                                      | annual training courses for the program         |  | annual training courses           |
|                                      | year that you have selected                     |  | 2. To register, click on the      |
| 3.                                   | The courses that are marked with a RED          |  | date" link to the right o         |
|                                      | asterisk * means that it is <b>required</b>     |  | Course Name, or to regi           |
| 4.                                   | The courses that have the GREEN                 |  | click on "Register Guest          |
|                                      | ✓ checkmark under the Sponsor                   |  | 3. This link will take you to     |
|                                      | Requirement Completed means that the            |  | Entry Form                        |
|                                      | Requirements for this course were               |  | 4. Verify course data and y       |
|                                      | fulfilled                                       |  | information                       |
| How to View Requirements of a Course |                                                 |  | 5. Click <u>Submit</u> when done  |
| 1.                                   | Go on a Course's <u>Registration Entry</u> Form |  | Via Sponsor Registration En       |
| 2.                                   | Look in the Course data for Requirements        |  | 1. Upon clicking the link, y      |

2. The

3.

registration information

4. Click <u>Submit</u> when done

- 3. There are two types of Requirements:
  - I. Attendance Only—indicates the number of attendees that each Sponsor must require to attend the course
  - II. Attendance and Other Requirements-number of required attendees AND some other measurement, such as a quiz

| How to Register for a Course                     | How to Complete Registration Entry           |
|--------------------------------------------------|----------------------------------------------|
| Register for a course there are <b>two</b> ways: | <u>Form</u>                                  |
| a <u>Sponsor Course Requirements</u> link        | The Registration Entry Form is the same form |
| In this screen, you will see a list of the       | either way you choose to Register:           |
| annual training courses                          | 1. Select a course                           |
| To register, click on the "Register for          | 2. Course data will appear                   |
| date" link to the right of the desired           | 3. View location BEFORE submitting           |
| Course Name, or to register as a guest,          | 4. Complete info for Self or Guest           |
| Click on "Register Guest for date"               | 5. Indicate any ADA if needed                |
| This link will take you to the Registration      | 6. Click <u>Submit</u>                       |
| Entry Form                                       | How to Print a Registration Entry Form       |
| verify course data and your registration         | 1. Go to Sponsor Course Requirements link    |
| Click Submit when done                           | 2. Click on Edit to the right of the course  |
| R:                                               | name that you have registered for            |
| Sponsor Registration Entry link                  | 3. This will take you back to your           |
| Upon clicking the link, you will be              | Registration Entry Form                      |
| airected to the Registration Entry form          | 4. Print out this form                       |
| The first item will be the dropdown list         | Important Information:                       |
| or the courses available, choose desired         | After Printing, click Cancel on the bottom   |
| helow                                            | of the form to make sure you did not         |
| Verify course data and your registration         | make any unwanted changes to your            |
| information, if Guest click on "Registrant       | Registration Entry form.                     |
| is a Guest" check box and fill out Guest's       |                                              |
|                                                  |                                              |

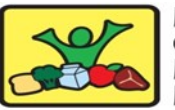

#### HAWAII CHILD NUTRITION

## HCNP Systems CNPweb<sup>™</sup> Quick Reference Guide—Register for Training

#### www.cnpweb.org/hawaii

#### How to Edit a Registration Entry

- 1. In the Training Menu, click the <u>Sponsor</u> <u>Course Requirements</u> link
- After you have successfully registered for a course, there will be an "Edit" or "Edit Guest" link to the of the Course Name
- 3. Click the "Edit" link
- Sponsors are only allowed to edit the Registrant's information. Sponsors cannot delete their own Registration Entry
  How to Delete a Registration Entry
- To delete a Registration Entry, you will need to email the HCNP Program Specialist
- In the email please include: Course Name, Date, Location, and Reason why the course is to be deleted
  - If registering for the course on a different date, please indicate the date in the email

Important information:

 If you do not attend on the date that you have registered for, you will automatically be marked absent

## How to Enter a Course Evaluation

After a course has been conducted and been marked by HCNP staff, the Sponsor then can complete a Course Evaluation.

- 1. In the Training Menu, click <u>Attendee</u> <u>Course Evaluation</u>
- 2. This will take you to the Course Evaluation Entry
- 3. Select a course from the drop-down list
- 4. Verify this is the correct course
- To fill out the Evaluation Entry, you will score: Instructor, Course, and Facility on a scale of 1—strongly disagree to 6 strongly agree
- 6. There is also a field for comments
- 7. Click <u>Submit</u> when done

### How to Edit a Course Evaluation

If you want to edit or delete an evaluation, it is the same process as adding an evaluation

- 1. If you want to edit, type your changes in the fields.
- 2. If you want to delete, simply delete the data out of the desired field.
- After you are done editing/deleting, you will click on the <u>submit</u> button on the bottom of the form.

#### How to Exit Training Module

There are 3 different ways to exit the training module:

- To leave the website entirely, click the "Logoff" link in the top middle of the page
- To change CN Programs, click the "Programs" link in the top middle of the page
- To access another part of HCNP\_S without changing from one CN Program to another, simply click the desired link in the main menu

# This institution is an equal opportunity provider.